AD7177FS 用 周波数成分解析ソフト

## **U-Scope**

2022年8月5日

有限会社オメガ電子 http://www.omega-denshi.com/

## U-Scope

U-Scope.exe は、32bitAD 変換基板 "AD7177FS" を使用して、信号の周波数成分解析を行うパソコンソフトです。

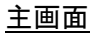

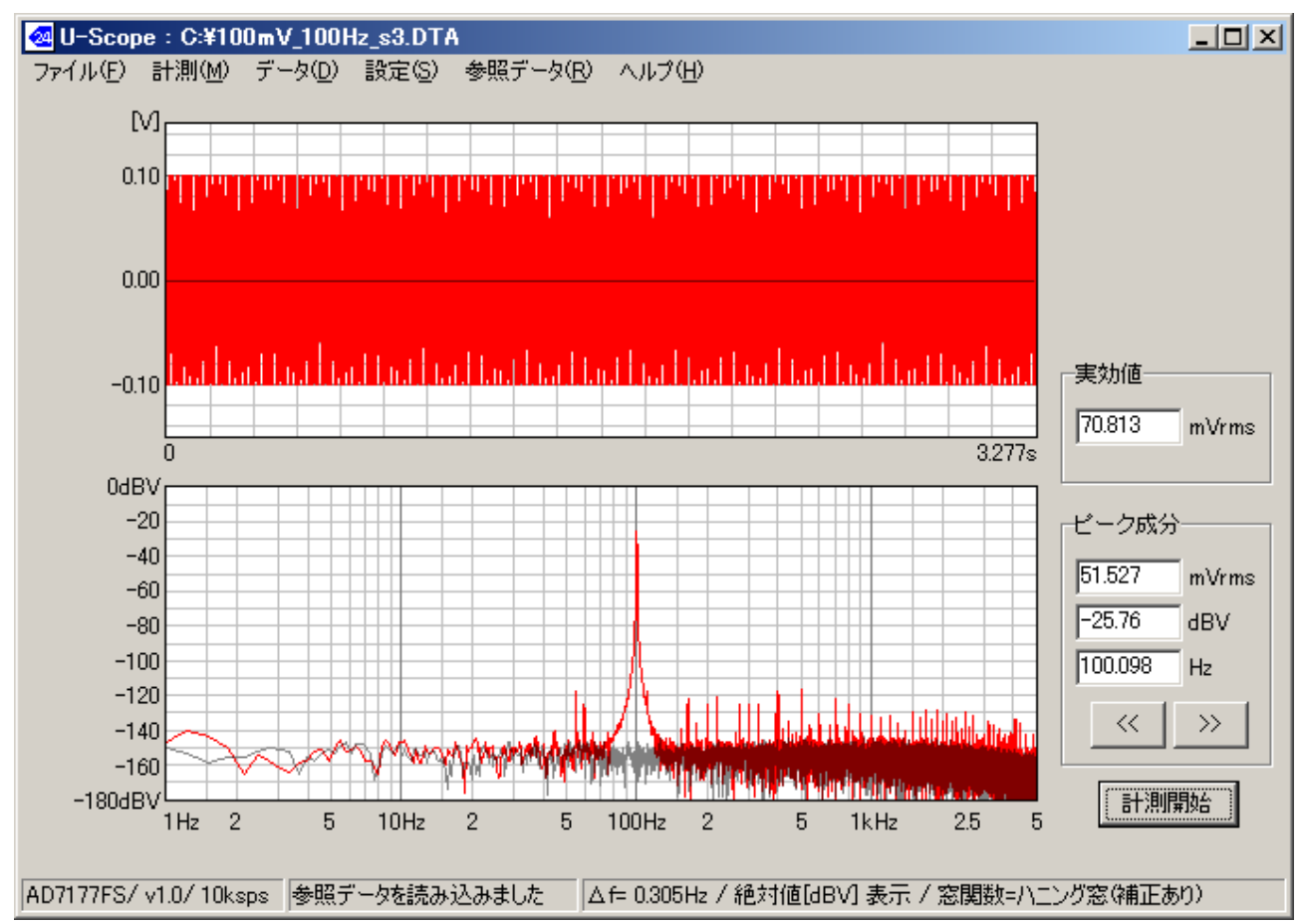

100mVpp, 100Hz の信号を測定した例です。

データレート 10ksps で、32768 個のデータを取っています。

参照データとして、AD7177FS 基板単体で、入力短絡したときの測定結果をあわせて表示しています。

FFT 計算可能な最大周波数は、データレートの 1/2 です。 FFT 計算の周波数分解能は、データレート/データ個数 です。 ただし、FFT グラフの表示範囲は 0.1Hz~5kHz です。

ステータスバーをクリックすると、測定条件と測定結果が交互に表示されます。

| グラフ選択       データ数 32768         ✓ 信号波形も表示する       スペクトル×軸         ✓ 電圧値で表示       スペクトル×軸         ● 周波数直線表示       ● 周波数対数表示         計算オブション       ○ 周波数対数表示         ● 電流成分を力ット       ● 周波数対数表示         ● 東京周波数範囲       スペクトルdB表示         1Hz       から         「Hz       から         「おけ値を表示(dBV)                                                                                                    |   |
|----------------------------------------------------------------------------------------------------|---|
| <ul> <li>✓ 電圧値で表示</li> <li>✓ 交流分のみ表示</li> <li>→ 11方 プション</li> <li>✓ 窓関数による減衰を補正</li> <li>✓ 直流成分を力ット</li> <li>→ 高波数対数表示</li> <li>○ 周波数対数表示</li> <li>○ 周波数対数表示</li> <li>○ All (1000)</li> <li>○ All (1000)</li> <li>○ 周波数対数表示</li> <li>○ 周波数対数表示</li> <li>○ 周波数対数表示</li> <li>○ 周波数対数表示</li> <li>○ 周波数対数表示</li> <li>○ 周波数対数表示</li> <li>○ All (1000)</li> <li>○ All (1000)</li> <li>○</li></ul> | • |
| <ul> <li>              で 充法分のみ表示      </li> <li>             計算オブション         </li> <li>             計算オブション         </li> <li>             ご 窓関数による減衰を補正         </li> <li>             ご 窓関数による減衰を補正         </li> <li>             ご 窓関数による減衰を補正         </li> <li>             ご 窓関数による減衰を補正         </li> <li>             ご ご 窓関数         </li> <li>             から         </li> <li>             5kHz         </li> <li>             で のは         </li> <li>             で のは         </li> <li>             で のは         </li> <li>             で のは         </li> <li>             で のは             で のは</li></ul>                                                                                                    |   |
| <ul> <li>計算オプション</li> <li>ご 窓関数による減衰を補正</li> <li>✓ 直流成分をカット</li> <li>● 周波数対数表示</li> <li>スペクトルdB表示</li> <li>〇dB ● から</li> <li>● 180dB ● まで</li> <li>① 1Hz ● から</li> <li>⑤ kHz ● まで</li> </ul>                                                                                                    |   |
| <ul> <li>✓ 窓関数による減衰を補正</li> <li>✓ 直流成分をカット</li> <li>→ あら</li> <li>→ あら</li> <li>→ 180dB ▼ まで</li> <li>→ 180dB ▼ まで</li> <li>→ 総対値を表示(dBV)</li> </ul>                                                                                                    |   |
| <ul> <li>✓ 直流成分を力ット</li> <li>→ あら</li> <li>→ あら</li> <li>→ 180dB ▼ まで</li> <li>→ 180dB ▼ まで</li> <li>→ 180dB ▼ まで</li> <li>→ 総対値を表示(dBV)</li> </ul>                                                                                                    | _ |
| 表示周波数範囲<br>1Hz ▼ から<br>5kHz ▼ まで<br>- 180dB ▼ まで<br>✓ 絶対値を表示(dBV)                                                                                                    |   |
| 1Hz     から       5kHz     まで                                                                                                    |   |
| 5kHz ▼ まで                                                                                                    |   |
|                                                                                                    |   |
| □ 窓関数                                                                                                    |   |
| <ul> <li>○ 矩形波窓</li> <li>グラフ線</li> <li>既定値</li> </ul>                                                                                                    |   |
| ・         ・         ・         ・         ・         ・         ・         ・         ・         ・         ・         ・         ・         ・         ・         ・         ・         ・         ・         ・         ・         ・         ・         ・         ・         ・         ・         ・         ・         ・         ・         ・         ・         ・         ・         ・         ・         ・         ・         ・         ・         ・         ・         ・         ・         ・         ・         ・         ・         ・         ・         ・         ・         ・         ・         ・         ・         ・         ・         ・         ・         ・         ・         ・         ・         ・         ・         ・         ・         ・         ・         ・         ・         ・         ・         ・         ・         ・         ・         ・         ・         ・         ・         ・         ・         ・         ・         ・         ・         ・         ・         ・         ・         ・         ・         ・         ・         ・         ・         ・         ・         ・         ・         ・         ・         ・         ・                                                                                                            |   |
| の         ハミング窓         副目盛り線         14000000000000000000000000000000000000                                                                                                    |   |
| ○ フラットトップ 参照データ 設定 設定                                                                                                    |   |
| 計測データ保存<br>□ 計測終了時に自動でデータを保存 ファイル選択                                                                                                    |   |

・グラフ選択

「信号波形も表示する」:信号波形を表示するかどうかを選択します。

「電圧値で表示」:電圧値で表示するか、AD 変換データの値で表示するかを選択します。

「交流分のみ表示」:これを選択すると、平均値を中心値として表示します。

・計算オプション

「窓関数による減衰を補正」:FFT 計算における補正のありなしを選択します。

「直流成分をカット」:直流成分を除去した値を使って FFT 計算を行います。

・表示周波数範囲:FFT 表示の範囲を指定します。

・スペクトル X 軸

X 軸を「周波数直線目盛り」にするか「対数目盛り」にするかを選択します

・スペクトル dB 表示

dB 表示する範囲を指定します。

「絶対値を表示」:最大値=0dB とした相対値で表示するか、1V=0dBV の電圧の絶対値で表示するか を指定します。

・窓関数:FFT 計算に使用する窓関数を指定します。

・線色:グラフ表示の線色を指定します。

・計測データ保存:計測終了時に、データを自動保存する場合に指定します。

## 設定メニュー: AD変換ユニット設定

| 🛃 AD7177FS               |                |  |
|--------------------------|----------------|--|
| サンプリング<br>10ksps 💽       |                |  |
| © Sinc3<br>© Sinc5+Sinc1 | © СН0<br>С СН1 |  |
| 既定値取り消し設定                |                |  |

・データレート:サンプリング速度を選択します。

•Sinc3/Sinc5+Sinc1を選択します。

・CH0 か CH1 を選択します。

<注>U-Scopeの仕様および本書の内容は予告なく変更することがあります。